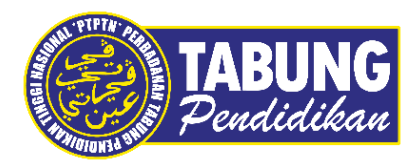

## Panduan Pengguna

Pembayaran Pinjaman dan Deposit Simpanan Melalui Aplikasi Kelantanpay

VERSI 1.0

**Disediakan oleh:** 

Bahagian Pembangunan Aplikasi dan Sokongan Jabatan Teknologi Maklumat Perbadanan Tabung Pendidikan Tinggi Nasional

## BAYARAN BALIK PINJAMAN

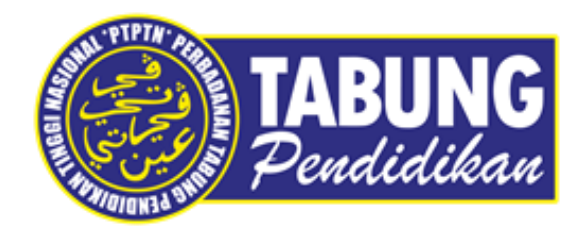

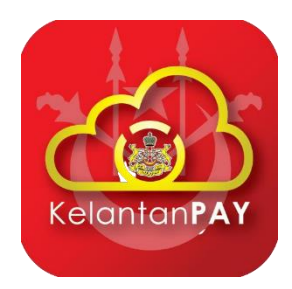

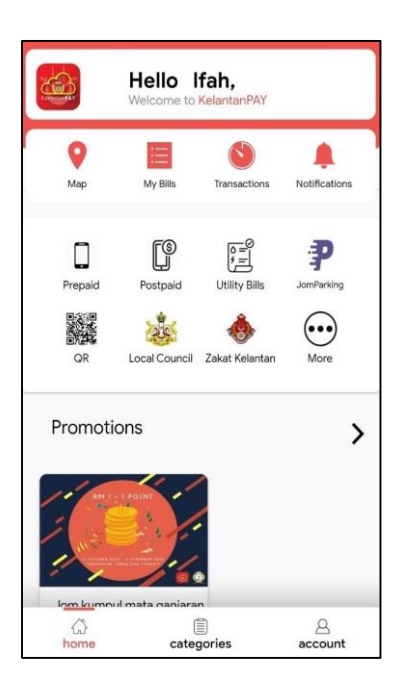

#### LANGKAH 1:

Paparan halaman utama aplikasi KELANTANPAY

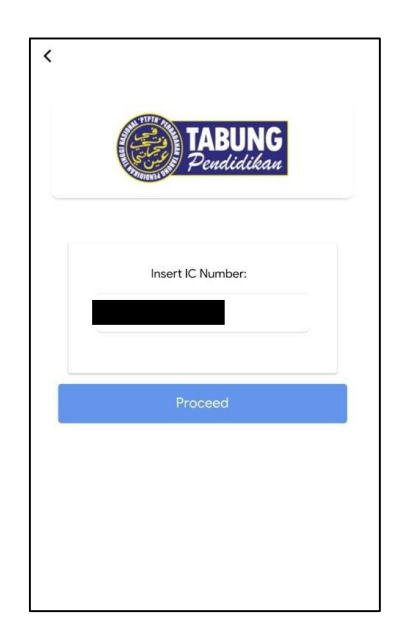

#### LANGKAH 3:

Masukkan nombor kad pengenalan

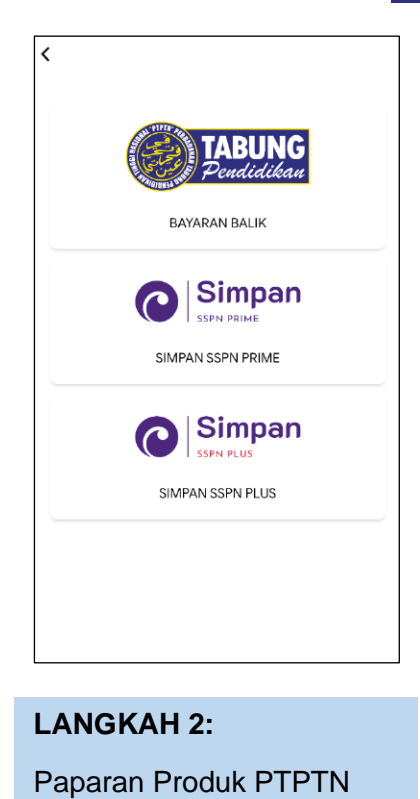

C C DIPLOMA SEPENUH MASA Ujrah

#### LANGKAH 4: Pilih jenis akaun pinjaman

| rt Payment Amount :<br>RM                                        | isert Payment A | Amount : |
|------------------------------------------------------------------|-----------------|----------|
| RMCluding Service Charge RM 0.80<br>um Payment is RM 1.00<br>PAY |                 |          |
| cluding Service Charge RM 0.80<br>um Payment is RM 1.00<br>PAY   | RM              |          |
|                                                                  |                 | PAY      |
|                                                                  |                 |          |
|                                                                  |                 |          |
|                                                                  |                 |          |
|                                                                  |                 |          |
|                                                                  |                 |          |

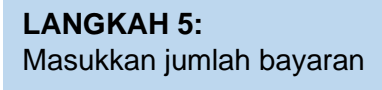

| Payment                                           |
|---------------------------------------------------|
| Paid Amount                                       |
| RM 1.80                                           |
| IC Number :                                       |
| Invoice Number : K0000503                         |
| Receipt Number :<br>KPAY21052016334892            |
| Product :<br>PTPTN Ujrah<br>-DIPLOMA SEPENUH MASA |
| Amount : RM1.00<br>Charge : RM0.80                |
| Date/Time : 2021-05-20 16:36:59                   |
| Payment Status : Success                          |

Payment **Payment Details** 1 Details Order ID KPAY210 Full Name Email Address test1@gmail.com 2 Payment Option I **Online Banking** Select Bank Choose Here 3 Summary TOTAL (MYR) RM 1.80 PAY

#### LANGKAH 6:

Semakan maklumat bayaran

#### LANGKAH 7:

Paparan resit bayaran

### SIMPAN SSPN PRIME

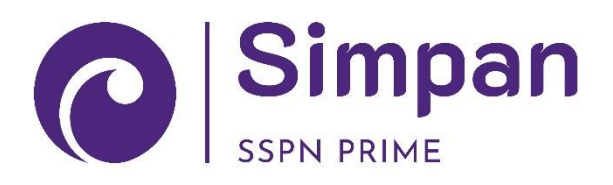

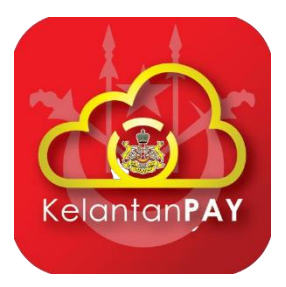

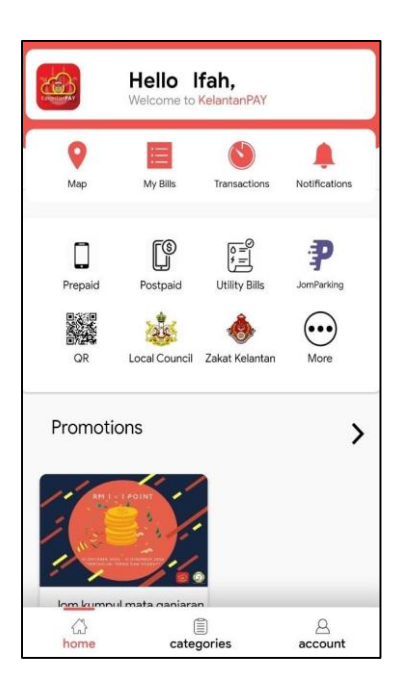

#### LANGKAH 1:

Paparan halaman utama Aplikasi KELANTANPAY

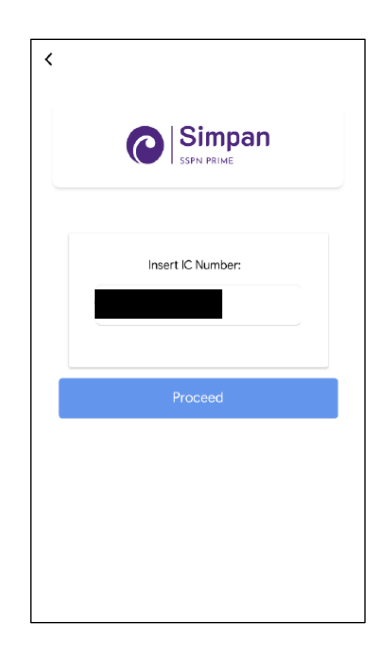

#### LANGKAH 3:

Masukkan nombor kad pengenalan

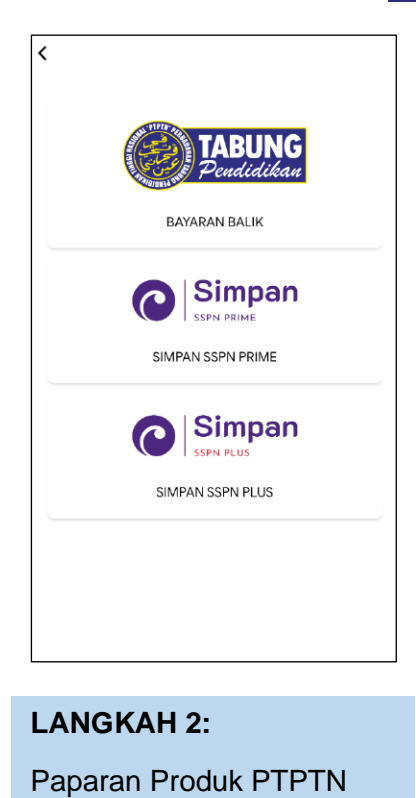

C Simpan SIPN PRIME

#### LANGKAH 4: Pilih jenis akaun pinjaman

| Simpan<br>SSPN PRIME                                                      |
|---------------------------------------------------------------------------|
| Insert Payment Amount : RM 1                                              |
| Not including Service Charge RM 0.80<br>Minimum Payment is RM 1.00<br>PAY |
|                                                                           |
|                                                                           |
| <b>LANGKAH 5:</b><br>Masukkan jumlah bayaran                              |

| Payment Details    |    |
|--------------------|----|
|                    |    |
| 1 Details          |    |
| Order ID           |    |
| KPAY21052016424745 | _  |
| Full Name          |    |
| MOI                |    |
| Email Address      |    |
|                    |    |
|                    |    |
| 2 Payment Option   |    |
| () FPX             |    |
| Online Banking     |    |
| Select Bank        |    |
| CIMBClicks         | •  |
|                    | _  |
| 3 Summary          |    |
| TOTAL (MYR) RM 1.8 | 30 |
| PAY                |    |

#### LANGKAH 6:

Semakan maklumat bayaran

|                                              | Payment<br>Paid Amount |
|----------------------------------------------|------------------------|
|                                              | RM 1.80                |
| IC Number :                                  |                        |
| Invoice Numb                                 | er : <b>K0000494</b>   |
| Receipt Numb<br>KPAY2110221                  | er :<br>10225485       |
| Product :<br>Simpan SSPN<br>0093             | Prime-                 |
| Amount : <b>RM1</b><br>Charge : <b>RM0</b> . | .00<br>80              |
| Date/Time : 20                               | 021-10-22 10:24:08     |
| Payment Statu                                | us : Success           |

#### LANGKAH 7: Paparan resit bayaran

# SIMPAN SSPN PLUS

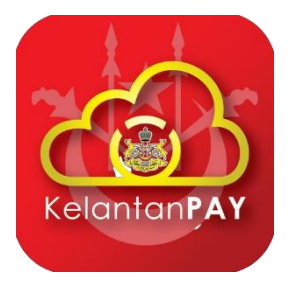

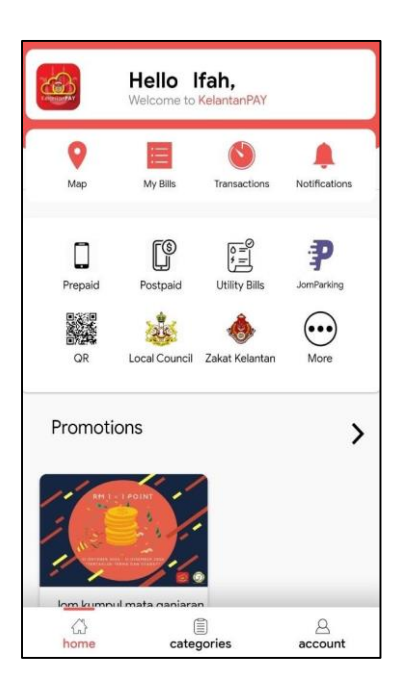

#### LANGKAH 1:

Paparan halaman utama Aplikasi KELANTANPAY

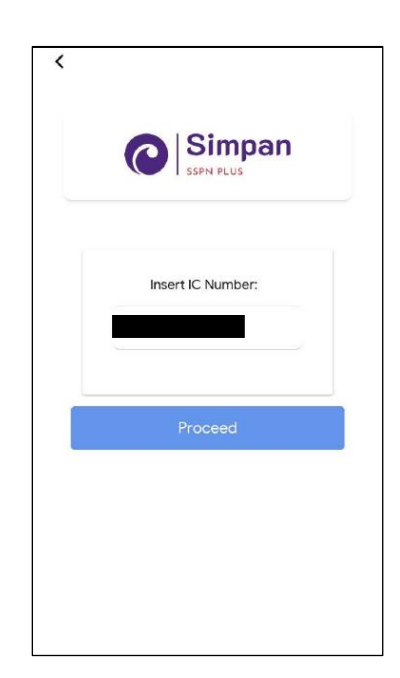

#### LANGKAH 3:

Masukkan nombor kad pengenalan

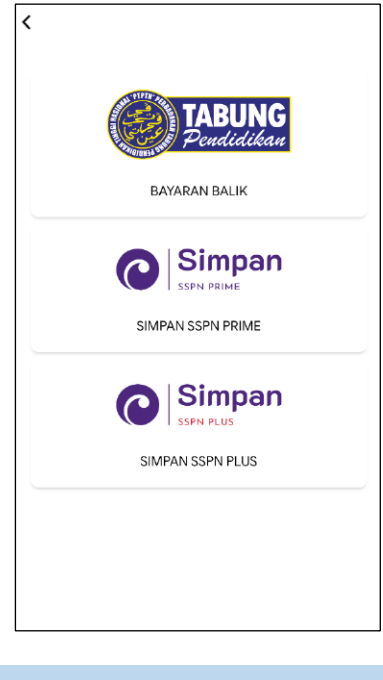

LANGKAH 2: Paparan Produk PTPTN

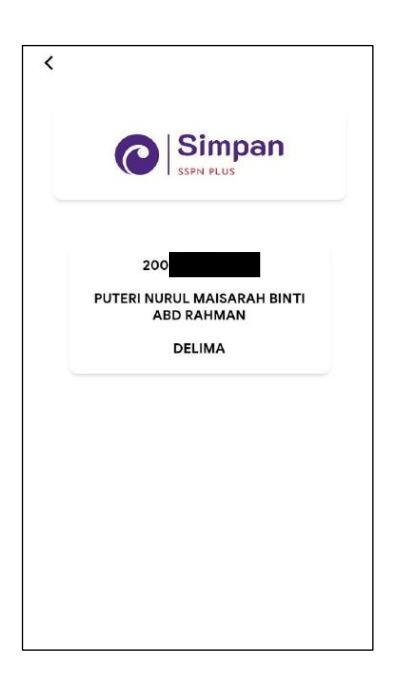

#### LANGKAH 4: Pilih jenis akaun pinjaman

| 0 |
|---|
| ч |
| 2 |

|                                                                                                    | C Payment              |
|----------------------------------------------------------------------------------------------------|------------------------|
|                                                                                                    |                        |
| Simpon                                                                                                    | Payment Details        |
| SIIIIPall<br>SSPN PLUS                                                                                                    | 1 Details              |
|                                                                                                    | Order ID               |
| nsert Payment Amount -                                                                                                    | KPAY21052016465719     |
|                                                                                                    | PL<br>RA               |
| RM 1                                                                                                    | Email Address          |
|                                                                                                    | *<br>*                 |
| ot including Service Charge RM 0.80                                                                                                    | 2 Payment Option       |
|                                                                                                    | ♦FPX<br>Online Banking |
| PAY                                                                                                    |                        |
|                                                                                                    | CIMBClicks             |
|                                                                                                    |                        |
|                                                                                                    | 3 Summary              |
|                                                                                                    | TOTAL (MYR) RM 1.8     |
|                                                                                                    | PAY                    |
|                                                                                                    |                        |
| Payment                                                                                                    |                        |
| Payment<br>Paid Amount                                                                                                    |                        |
| Payment<br>Paid Amount<br><b>RM 1.80</b>                                                                                                    |                        |
| Payment<br>Paid Amount<br>RM 1.80<br>IC Number :                                                                                                    |                        |
| Payment<br>Paid Amount<br>RM 1.80                                                                                                    |                        |
| Payment         Paid Amount         RM 1.80         IC Number :         Invoice Number : K0000079         Receipt Number :         KPAY21102210432025                                                                                                    |                        |
| Payment         Paid Amount         RM 1.80         IC Number :         Invoice Number :         KPAY21102210432025         Product :         Simpan SSPN Plus-200116                                                                                                    |                        |
| Payment         Paid Amount         RM 1.80         Ic Number :         Invoice Number :         KPAY21102210432025         Product :         Simpan SSPN Plus-200116         Amount : RM1.00         Charge : RM0.80                                                                          |                        |
| Payment         Paid Amount         RM 1.80         IC Number :         Invoice Number :         KPAY21102210432025         Product :         Simpan SSPN Plus-200116         Amount : RM1.00         Charge : RM0.80         Date/Time : 2021-10-22 10:44:54                                  |                        |
| Payment         Paid Amount         RM 1.80         IC Number :         Invoice Number :         KPAY21102210432025         Product :         Simpan SSPN Plus-200116         Amount : RM1.00         Charge : RM0.80         Date/Time : 2021-10-22 10:44:54         Payment Status : Success |                        |

LANGKAH 7: Paparan resit bayaran

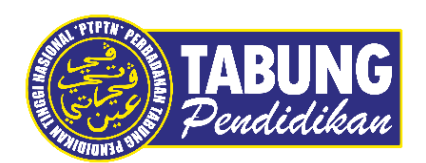

#### Peluang Kejayaan Anda

www.ptptn.gov.my